# 25年度 申込手順

#### 本事業は、医薬品医療機器等法に基づき運営しています

## <WEB申込みの流れ>

1.  $D'_{s}$  under the set of the set of the

- トップページの「家庭用救急常備薬斡旋」ボタンをクリックし、
  (株あまの創健「家庭常備薬・健康管理用品のご案内」サイトへ
  ↓
- 3. 商品を選択・お届け先などを入力し、注文を確定

**D's ぽーたる** について ・ご不明な点等は <u>こちら</u> へお問い合わせください

## 1. D's ぽーたる にログイン

#### ①健保HPトップページまたは、常備薬ページからD's ぽーたる ログイン画面へ

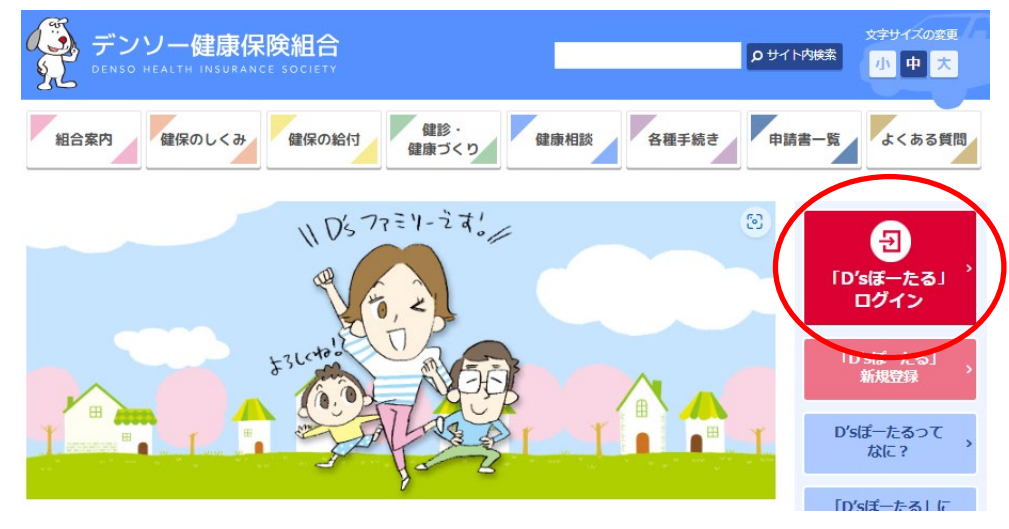

#### ②ログインIDとパスワードを入力し、ログイン

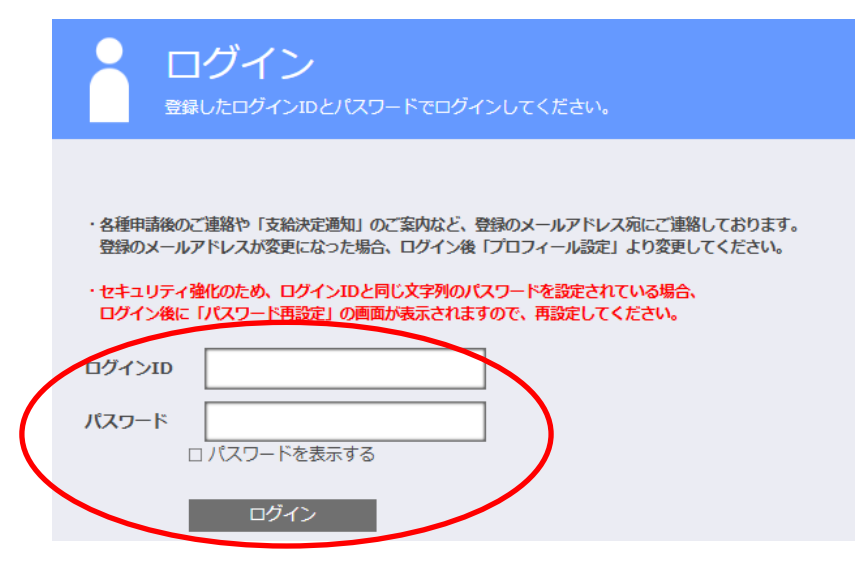

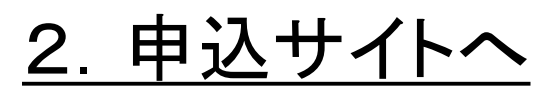

① *D's ぽーたる* トップページの「家庭用救急常備薬斡旋」ボタンをクリックし、 (株あまの創健「家庭常備薬・健康管理用品のご案内」サイトへ

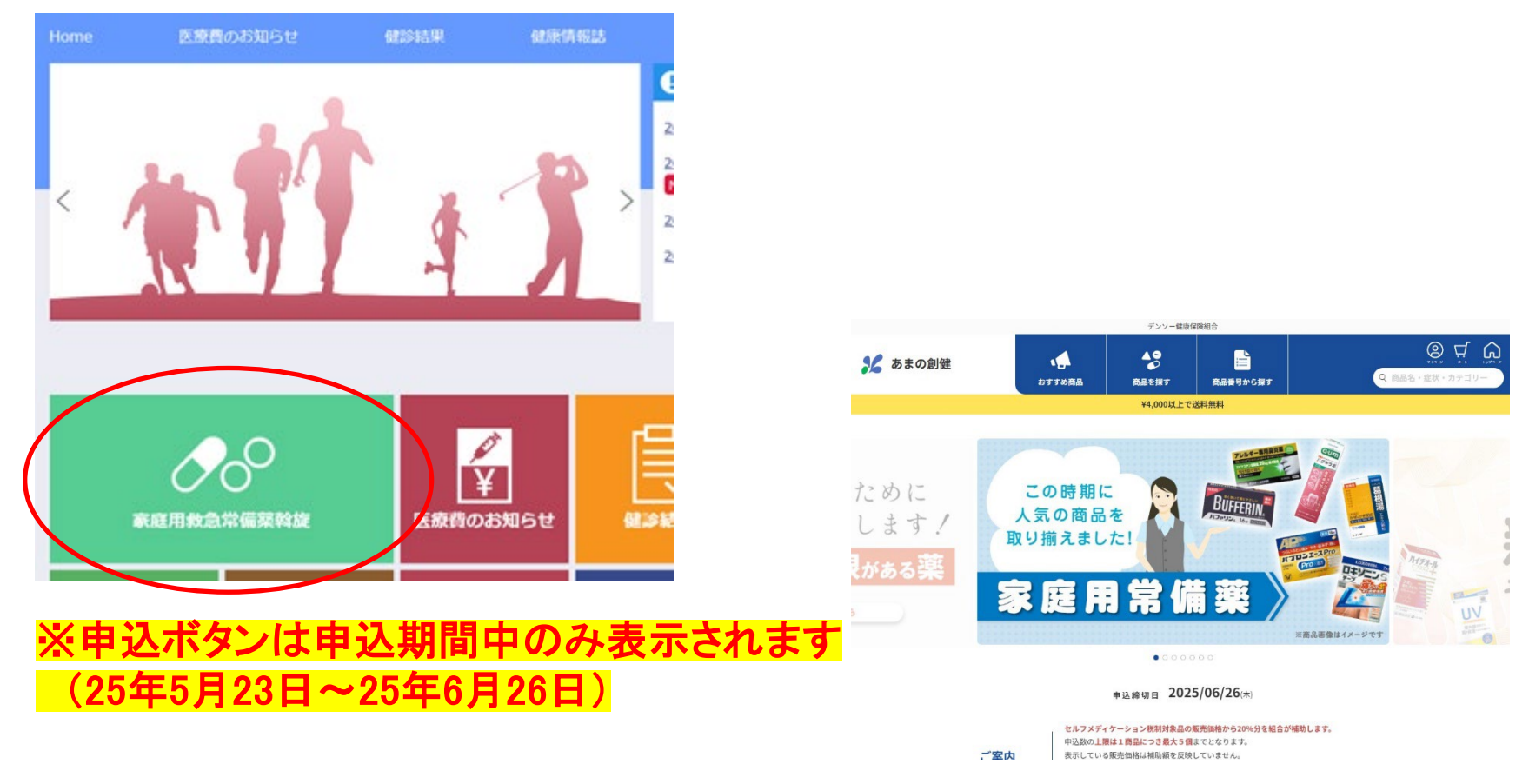

申込対象者…下の①・②どちらも満たしていること ①25年4月30日時点、デンソー健康保険組合の被保険者および被扶養配偶者であること ②25年6月~7月に日本国内で商品の受け取りが可能であること

### 3. 商品を選択し、申込みを確定

- ①商品を選択
- ②必要事項を入力

#### ③「同意して注文」ボタンで申込完了

| お支払い方法                                                                             |
|------------------------------------------------------------------------------------|
| コンビニ決済                                                                             |
| 返品・交換・納期について                                                                       |
| 【返品交換】商品発送後の返品・交換は、お受けできません。商品が不良の場合、または、申込と異なる場<br>合には(株)あまの創健サービスセンターまでお問合せください。 |
| 【納期】商品のお届けは注文確認後、2~3週間で配送いたします。                                                    |
| <u>プライバシーポリシー</u> に同意して次の処理に進んでください。                                               |
| 戻る 同意して注文                                                                          |

#### ④登録されたメールアドレスに注文情報が届くので内容を確認

WEBサイトの申込手順動画をご覧ください ☞ <u>WEBサイト商品購入方法(YouTube</u>)

# お問い合わせ先 (お問い合わせ内容によって、問合先が異なります)

| 申込サイト<br>操作方法           | 店舗名称:(㈱あまの創健<br>許可番号:名店舗第266号<br>店舗所在地:名古屋市北区五反田町178-5 1階<br>電話: <b>052-931-0041</b><br>営業時間:9時~12時、13時~16時(土日祝休日を除く)      |
|-------------------------|----------------------------------------------------------------------------------------------------|
| 商品<br>について              | 店舗名称:(株)あまの創健<br>(※許可番号、店舗所在地、営業時間同上)<br>電話:0120-170-228                                                                   |
| <b>D's ぽーたる</b><br>について | デンソー健康保険組合<br>電話:0566-25-9620(内線551-89146) <u>kenpo_kouhou@jp.denso.com</u><br>営業時間:8時40分~12時、14時~17時40分(㈱デンソー稼働日のみ)       |
| その他                     | デンソー健康保険組合 保健事業G<br>電話:0566-25-9622(内線551-89155) <u>kenpo_jigyou@jp.denso.com</u><br>営業時間:8時40分~12時、14時~17時40分(㈱デンソー稼働日のみ) |